## Secula シリーズ NVR 『自動再起動』 設定手順

① 設定パネルの[システム]をクリックします。

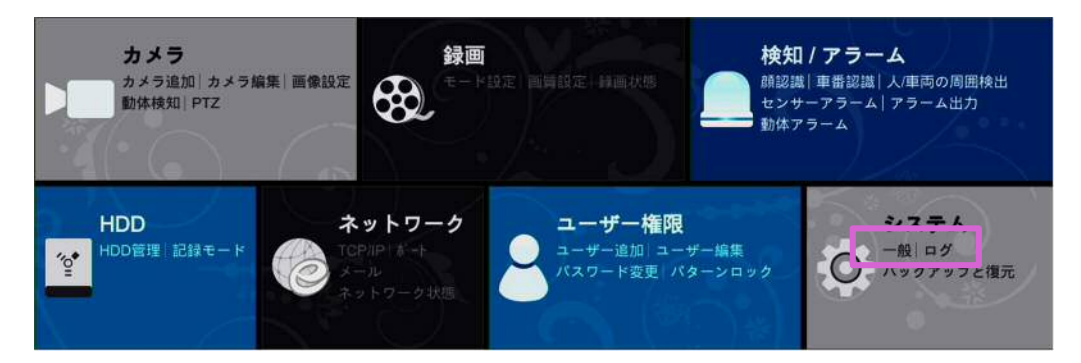

② [メンテナンス]をクリックします

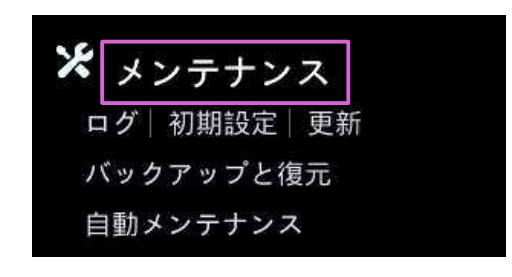

③ 画面上部の[自動メンテナンス]をクリックします。

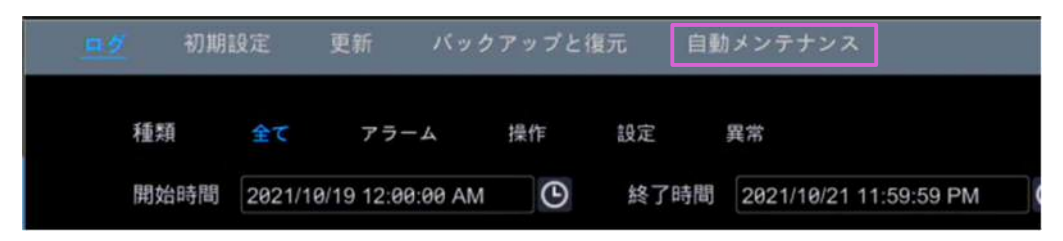

④ 設定した「日付間隔」、「時間」に NVR が自動で再起動します。

| ログ   | 初期設定    | 更新    | バックアップと復元 | 自動メンテナンス |
|------|---------|-------|-----------|----------|
| 自動   | リメンテナンス |       |           |          |
|      | 有効      |       |           |          |
| 日付間隔 |         | 10    |           | E        |
| 時間   |         | 23:59 |           | G        |
|      |         |       |           |          |
|      |         |       |           | 適用       |